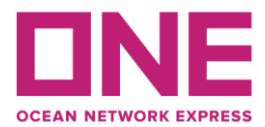

#### **VGM Submission**

## Agenda

| 1) | How to create an account?P.               | .2 |
|----|-------------------------------------------|----|
| 2) | How to submit and edit VGM?P.             | .4 |
| 3) | How to check the container Tare Weight?P. | .6 |
| 4) | How to search VGM Info.? P.               | .7 |
| 5) | Our Contact                               | .8 |

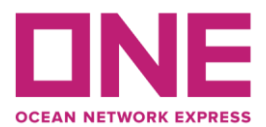

#### 1) How to create an account?

- a) Enter <u>https://hk.one-line.com/</u> to sign up.
- b) Read and agree to the Indemnity Agreement and press the "Next" button.

| Indemnity Agreement                                                                                                    | Enter information                                                                                                    | Review for Approval                                                                                                    |
|----------------------------------------------------------------------------------------------------|----------------------------------------------------------------------------------------------------|----------------------------------------------------------------------------------------------------|
| IDs are granted to the companies listed on a Bill of Lading. To request an ID a                                                                                                    | nd Password, please do the following:                                                                                                    |                                                                                                    |
| Step 1. Read the following on-line "User Indemnity Agreement" and confirm b<br>Step 2. When you accept the agreement, a registration form will appear. Fill o                                                                              | y clicking "I have read, understood and agree to Indemnity Agreement" button.<br>ut the required information and click the "Submit Request" button.                  |                                                                                                    |
| Please read this agreement carefully and confirm by clicking "I have read, und                                                                                                    | ierstood and agree to the Indemnity Agreement" button.                                                                                                    |                                                                                                    |
| USER INDEMNITY AGREEMENT                                                                                                    |                                                                                                    |                                                                                                    |
| Agreement between ONE and the party specified on the registration form.                                                                                                    |                                                                                                    |                                                                                                    |
| In consideration of ONE giving us a password ("Password") to enable us to he<br>imited to booking data, freight data, B/L data, and container tracking data wit                                                                            | we access to certain confidential shipment information accessible and obtainal<br>h respect to our shipments with ONE, USER hereby agrees as follows:                | ble via ONE's web site on the Internet ("Information"), including but not                                                                  |
| <ol> <li>USER shall keep our Password and all information with respect to our shipn<br/>to particular shipment(s), except broker, forwarder, shipper, consignee and/or<br/>confidential and not reveal them to any third party.</li> </ol> | nents with ONE confidential, and not reveal them to any third party except our<br>notify party of such shipment(s)). We shall further ensure that such directors, of | directors, officers and employees (and, as to Information with respect<br>ficers, and employees keep our Password and all such Information |
| confidential and not reveal them to any third party.                                                                                                    | nony party of soch shipmen(s), we shar other ensure that soch directors, of                                                                                          | icers, and employees keep our rassword and an such minimation                                                                              |

c) Then enter information and press "Next" button and "Confirm" to save data.

| andersnip keg                        |                                                   |                       | 1 - mm              |  |  |  |  |  |  |  |
|--------------------------------------|---------------------------------------------------|-----------------------|---------------------|--|--|--|--|--|--|--|
|                                      | Indemnity Agreement                               | Enter information     | Review for Approval |  |  |  |  |  |  |  |
| lesse enter all informatio           | on in English. (Required field is indicated by •) |                       |                     |  |  |  |  |  |  |  |
| Company Information                  |                                                   |                       |                     |  |  |  |  |  |  |  |
| <ul> <li>Company Name</li> </ul>     | Apple Co. Ltd                                     |                       |                     |  |  |  |  |  |  |  |
| + Country                            | HONG KONG v Centralsed Office                     |                       |                     |  |  |  |  |  |  |  |
| Zip Code                             |                                                   |                       |                     |  |  |  |  |  |  |  |
| + City                               | Hong Kong                                         |                       |                     |  |  |  |  |  |  |  |
| + Address                            | 24 Fl, Apple Boss, Kivis Chung, NT                |                       |                     |  |  |  |  |  |  |  |
| <ul> <li>Company Type</li> </ul>     | Shipping Carrier                                  |                       |                     |  |  |  |  |  |  |  |
| User Information                     |                                                   |                       |                     |  |  |  |  |  |  |  |
| + User ID                            | HAPPYAPPLE                                        | This ID is available. |                     |  |  |  |  |  |  |  |
| <ul> <li>Password</li> </ul>         |                                                   |                       |                     |  |  |  |  |  |  |  |
| <ul> <li>Confirm password</li> </ul> |                                                   |                       |                     |  |  |  |  |  |  |  |
| + First Name                         | Apple                                             |                       |                     |  |  |  |  |  |  |  |
| + Lest Name                          | Chen                                              |                       |                     |  |  |  |  |  |  |  |
| + Phone                              | 852 852 99999999                                  |                       |                     |  |  |  |  |  |  |  |
| Fex                                  | 852                                               |                       |                     |  |  |  |  |  |  |  |
|                                      | h                                                 |                       |                     |  |  |  |  |  |  |  |

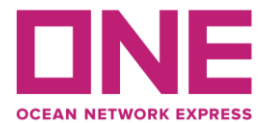

d) All registration information will be shown in the review page of Approval. Please press "OK". System will confirm User ID activation via email notification after verification process done by Administrator.

|                                 | induced by American                                 | <ul> <li>A statistical statistical sta</li></ul> |                     |  |
|---------------------------------|-----------------------------------------------------|----------------------------------------------------------------------------------------------------|---------------------|--|
|                                 | indemnity Agreement                                 | Enter information                                                                                                    | Review for Approval |  |
| Company Information             |                                                     |                                                                                                    |                     |  |
| Company Name                    | Happy Co. Ltd                                       |                                                                                                    |                     |  |
| Country                         | HONG KONG                                           |                                                                                                    |                     |  |
| Zip Code                        |                                                     |                                                                                                    |                     |  |
| City                            | Hong Kong                                           |                                                                                                    |                     |  |
| Address                         | 22/F, Heppy Building, 99 Heppy Roed, Kwei Chung, NT |                                                                                                    |                     |  |
| Company Type                    | Shipper or Consignee                                |                                                                                                    |                     |  |
| User Information                | Наррухі                                             |                                                                                                    |                     |  |
| First Name                      | нерру                                               |                                                                                                    |                     |  |
| Phone                           | 852 852 9999999                                     |                                                                                                    |                     |  |
| Fax                             | 852                                                 |                                                                                                    |                     |  |
| E-mail                          | hsppyx1@hsppycoltd.com                              |                                                                                                    |                     |  |
| Trade                           | Export                                              |                                                                                                    |                     |  |
| Contact ONE Office              | NYK LINE (H.K.) LTD., HONG KONG                     |                                                                                                    |                     |  |
| Recent BL No.<br>(Maximum 5 BL) |                                                     |                                                                                                    |                     |  |
|                                 |                                                     |                                                                                                    |                     |  |

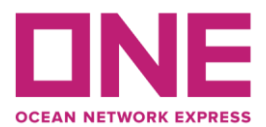

### 2) How to submit and edit VGM?

- a) Login to ONE's e-Commerce applications and go to part of "VGM Input".
- b) "VGM"=Method 1 and "Cargo Weight"=Method 2
  - i) For VGM submission by container no. Enter container no. and search. Update details of **Weight Type/ Unit/ Weight** and then save the data.

| Please click a r | ow to input data an | d select first column cl | heckbox to s | ave data. |                  | , in the second second |        |
|------------------|---------------------|--------------------------|--------------|-----------|------------------|----------------------------------------------------------------------------------------------------|--------|
|                  |                     |                          |              |           |                  |                                                                                                    | Search |
| Container No.    | Booking No.         | Weight Type              | Unit         | Weight    | Tare Weight(KGS) | Max Payload(KGS)                                                                                                    |        |
| ASEX0075756      | SHAT02386400        | VGM                      | KGS          |           | 3,990.000        | 22,500.000                                                                                                    |        |
|                  |                     |                          |              |           |                  |                                                                                                    |        |
|                  |                     |                          |              |           |                  |                                                                                                    |        |

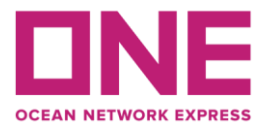

ii) For VGM submission by container no. Enter container no. and search. Update details of Weight Type/ Unit/ Weight and then save the data.

|              |              |             |      |        |                  |                  | Search  |
|--------------|--------------|-------------|------|--------|------------------|------------------|---------|
| ontainer No. | Booking No.  | Weight Type | Unit | Weight | Tare Weight(KGS) | Max Payload(KGS) | Total : |
| SEX0075674   | SHAT02386400 | VGM         | KGS  |        | 3,990.000        | 22,500.000       |         |
| EX0075756    | SHAT02386400 | VGM         | KGS  |        | 3,990.000        | 22,500.000       |         |
|              |              |             |      |        |                  |                  |         |

iii) For Mass Upload VGM, pleases press "Download" button to get the excel file. Please input the Container No./ Booking No./ Weight Type/ Weight/ Unit/ Signatory/ Reference ID. Then click the "Upload" button to save data.

| A             | В            | С                       | D      | E                    | F         | G            |
|---------------|--------------|-------------------------|--------|----------------------|-----------|--------------|
| Container No. | Booking No.  | Weight Type<br>(C or V) | Weight | Unit<br>(KGS or LBS) | Signatory | Reference ID |
| ASEX0075756   | SHAT02386400 | с                       | 8000   | KGS                  |           |              |

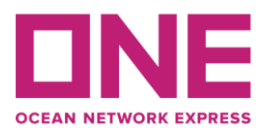

## 3) How to check the container Tare Weight?

- a) Go to Outbound/ VGM/ Container Tare Weight Search.
- b) Please input the Container No. and press "Search" button. The Tare Weight shown on middle.

| Home Schedule             | Outb  | ound Inbound    | Track & Trace | Report Rate & Tariff | e-Subscriptio | n Service Provider |           |
|---------------------------|-------|-----------------|---------------|----------------------|---------------|--------------------|-----------|
| Outbound                  | 4     | Container T     | are Weight Se | earch                |               |                    |           |
| Pre Check                 | +     | * Container No. | ASEX0075      | 756                  |               |                    |           |
| Booking                   | +     |                 |               |                      |               |                    | Search    |
| Shipping Instruction      | +     |                 |               |                      |               |                    | Total : 1 |
| AES/CAED Input            | +     | Container No.   |               | Tare Weight          |               | Payload            |           |
| VGM                       | -     | ASEX            | 0075756       |                      | 3,990.000     | 22,500.000         | •         |
| VGM Input                 |       |                 |               |                      |               |                    |           |
| • VGM Info. Search        |       |                 |               |                      |               |                    |           |
| • Container Tare Weight S | earch |                 |               |                      |               |                    |           |
| BL Processing             | +     |                 |               |                      |               |                    |           |
| House BL Check            |       |                 |               |                      |               |                    |           |
|                           |       |                 |               |                      |               |                    | -         |

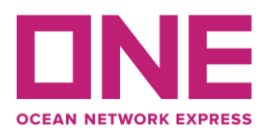

# 4) How to search VGM Info.?

#### a) Search the VGM Info by Container No.

| Outbound                                                                                      | 4     | VGM Info. S                                                                        | Search                                                                                        |                                    |                                               |                                |                               |                        |                       |
|-----------------------------------------------------------------------------------------------|-------|------------------------------------------------------------------------------------|-----------------------------------------------------------------------------------------------|------------------------------------|-----------------------------------------------|--------------------------------|-------------------------------|------------------------|-----------------------|
| Pre Check                                                                                     | +     | * Container No.                                                                    | ✓ ASEX00 <sup>™</sup>                                                                         | 75756                              |                                               |                                |                               |                        |                       |
| Booking                                                                                       | +     |                                                                                    |                                                                                               |                                    |                                               |                                |                               |                        | Search                |
| Shipping Instruction                                                                          | +     |                                                                                    |                                                                                               |                                    |                                               |                                |                               |                        | Total : 1             |
| AES/CAED Input                                                                                | +     | Container No.                                                                      | Booking No.                                                                                   | Via                                | Weight Type Code                              | Tare Weight (KGS)              | Payload (KGS)                 | Declared VGM<br>Weight | Declared<br>Weight Un |
| VGM                                                                                           | -     | ASEX0075756                                                                        | SHAT02386400                                                                                  | NYD                                | VGM                                           | 3,990.000                      | 22,500.000                    | NOT YET<br>DECLARED    | NO ^<br>DEC           |
| <ul> <li>VGM Input</li> <li>VGM Info. Search</li> <li>Container Tare Weight Search</li> </ul> | earch |                                                                                    |                                                                                               |                                    |                                               |                                |                               |                        |                       |
| BL Processing                                                                                 | +     |                                                                                    |                                                                                               |                                    |                                               |                                |                               |                        |                       |
| House BL Check                                                                                |       |                                                                                    |                                                                                               |                                    |                                               |                                |                               |                        | -                     |
|                                                                                               |       |                                                                                    |                                                                                               |                                    |                                               |                                |                               |                        | •                     |
|                                                                                               |       | Please check history butto<br>Weights showing "NOT YE<br>submitted our loading doc | n for VGM Weights and VG<br>T DECLARED <sup>*</sup> is stating the<br>uments to the Terminal. | M Weight Unit o<br>It submitted VG | ode details.<br>M weights have not yet been a | announced to Port of Load Terr | ninal by ONE. Weights will be | shown once ONE has     | History               |

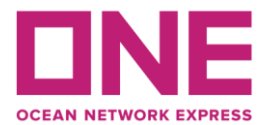

b) Search the VGM Info by **Booking No**.

| Home Schedule                                     | Outbo | ound Inbound                                                                       | Track & Trace                                                                                   | Report                              | Rate & Tariff                                 | e-Subscription                 | Service Provider              |                        |                        |
|---------------------------------------------------|-------|------------------------------------------------------------------------------------|-------------------------------------------------------------------------------------------------|-------------------------------------|-----------------------------------------------|--------------------------------|-------------------------------|------------------------|------------------------|
| Outbound ، VGM Info. Search                       |       |                                                                                    |                                                                                                 |                                     |                                               |                                |                               |                        |                        |
| Pre Check                                         | +     | * Booking No.                                                                      | Y SHAT023                                                                                       | 386400                              |                                               |                                |                               |                        |                        |
| Booking                                           | +     |                                                                                    |                                                                                                 |                                     |                                               |                                |                               |                        | Search                 |
| Shipping Instruction                              | +     |                                                                                    |                                                                                                 |                                     |                                               |                                |                               |                        | Total : 2              |
| AES/CAED Input                                    | +     | Container No.                                                                      | Booking No.                                                                                     | Via                                 | Weight Type Code                              | Tare Weight (KGS)              | Payload (KGS)                 | Declared VGM<br>Weight | Declared<br>Weight Un  |
| VGM                                               | -     | ASEX0075674                                                                        | SHAT02386400                                                                                    | NYD                                 | VGM                                           | 3,990.000                      | 22,500.000                    | NOT YET<br>DECLARED    | NO <sup>^</sup><br>DEC |
| VGM Input                                         |       | ASEX0075756                                                                        | SHAT02386400                                                                                    | NYD                                 | VGM                                           | 3,990.000                      | 22,500.000                    | NOT YET<br>DECLARED    | NO<br>DEC              |
| VGM Info. Search     Container Tare Weight Search |       |                                                                                    |                                                                                                 |                                     |                                               |                                |                               |                        |                        |
| BL Processing                                     | +     |                                                                                    |                                                                                                 |                                     |                                               |                                |                               |                        |                        |
| House BL Check                                    |       |                                                                                    |                                                                                                 |                                     |                                               |                                |                               |                        | ~                      |
|                                                   |       | •                                                                                  |                                                                                                 |                                     |                                               |                                |                               |                        | ۱.                     |
|                                                   |       | Please check history butto<br>Weights showing "NOT YE<br>submitted our loading doc | n for VGM Weights and VGM<br>T DECLARED <sup>*</sup> is stating that<br>uments to the Terminal. | V Weight Unit of<br>t submitted VGN | ode details.<br>I weights have not yet been a | announced to Port of Load Terr | minel by ONE. Weights will be | shown once ONE has     | History                |

# 5) Our Contact

Should you have any enquiry for VGM submission, please feel free to call our Customer Service Hotlines for assistance.

Customer Service Hotline: Hong Kong booking office : (+852) 5808 6583